## Notepad++ NppFTP Installation Instructions

NppFTP is a plugin for Notepad++ that allows you to remotely access and edit files stored on a server. This document will help you install it on your Windows machine.

The first thing you will need to do is download the files for NppFTP. A quick Google search should help you find them, but if not, here is the link to the developer's Git repo: https://github.com/ashkulz/NppFTP/releases/tag/v0.27.0

| ( GitHub, Inc. (US) https://github.com/ashkulz           | /NppFTP/releases/tag/v0.27.0 v C 🎓 🧟                                                                                                    | ☆自                | +      | * | S | ŧ | ☑ | ≡ |
|----------------------------------------------------------|----------------------------------------------------------------------------------------------------|-------------------|--------|---|---|---|---|---|
| Latest release<br>⊗v0.27.0<br>◆ cfa4684                  | <ul> <li>v0.27.0</li> <li>ashkulz released this on May 18 · 1 commit to master since this release</li> <li>update libssh to version 0.7.5 #155</li> <li>bugfix for NppFTP Random crash #52</li> <li>bugfix for [security] Buffer overflow in NppFTP v0.26.5 leading to Notepad++ v6.8.6 cr</li> <li>bugfix for nppFTP - sFTP key issue #135</li> <li>bugfix for Npp crashes on connection attempt when NppFTP private keyfile not found</li> <li>bugfix for NppFTP is unable to save files to root directory #144</li> <li>Refactor to support Elliptic Curve SSH keys (ECDSA and ED25519) #154</li> </ul> | rash #75<br>1 #91 |        |   |   |   |   | ~ |
|                                                          | NppFTP-x64.zip                                                                                                    |                   | 1.2 MB |   |   |   |   |   |
|                                                          | T NppFTP-x86.zip                                                                                                    | 1                 | .14 MB |   |   |   |   |   |
|                                                          | L Source code (zip)                                                                                                    |                   |        |   |   |   |   |   |
|                                                          | <u>Source code (tar.gz)</u>                                                                                                    |                   |        |   |   |   |   |   |
| https://github.com/ashkulz/NppFTP/archive/v0.27.0.tar.gz |                                                                                                    |                   |        |   |   |   |   | ~ |

Scroll down to where it says "Downloads" and select the version applicable to your system: either NppFTP-x64.zip or NppFTP-x86.zip. For most of you, this will be the x64 version for 64-bit machines. The x86 version is for 32-bit machines. If you are unsure which version of Windows you are running, there are 2 quick ways to check for this.

1. Go to the Control Panel. Change the View Type to "Large Icons". Click on "System".

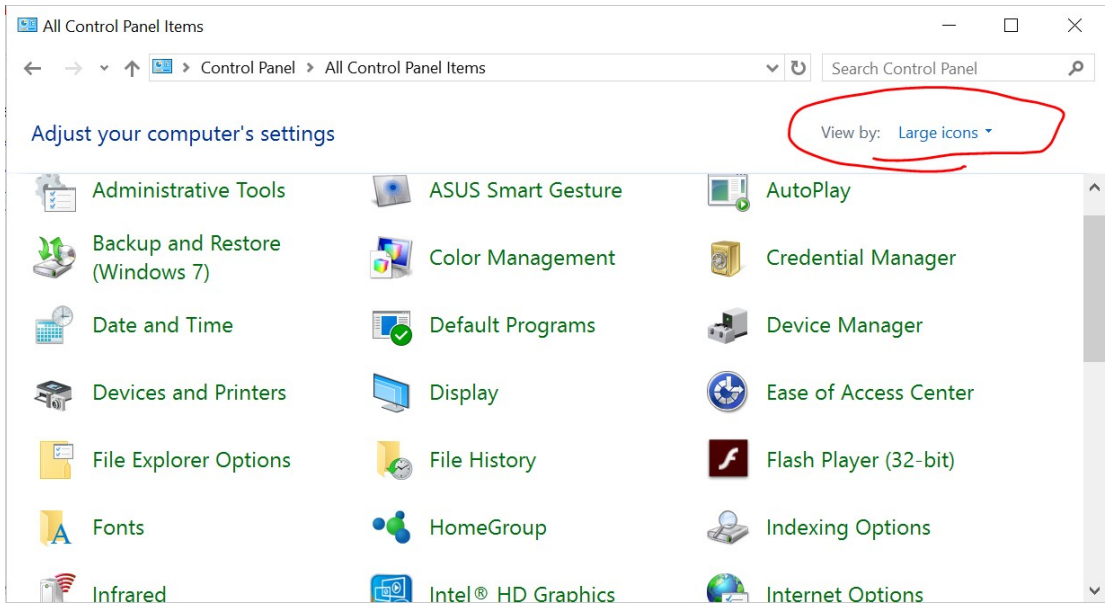

|   | System                   |                                 |                                    |              |             | _                                 |             |
|---|--------------------------|---------------------------------|------------------------------------|--------------|-------------|-----------------------------------|-------------|
| ~ | 🗸 🔶 👻 🛧 😒 > Control Pane | I > All Control Panel Items > S | ystem                              | v ت          | Search Cor  | ntrol Panel                       | Q           |
|   | Control Panel Home       | View basic information          | about your computer                |              |             |                                   | •           |
| • | Device Manager           | Windows edition                 |                                    |              |             |                                   |             |
| • | Remote settings          | Windows 10 Home                 |                                    | A /*         |             |                                   |             |
| Ţ | System protection        | © 2016 Microsoft Corpora        | ition. All                         | WU           | ndc         | )WS                               | 1()         |
| Ţ | Advanced system settings | rights reserved.                |                                    |              |             |                                   |             |
|   |                          | System                          |                                    |              |             |                                   |             |
|   |                          | Processor:                      | Intel(R) Core(TM) M-5Y10c C<br>MHz | PU @ 0.80    | GHz 998     |                                   | 0           |
|   |                          | Installed memory (RAM):         | 8.00 GB                            |              |             | Inspiring Incovation Paraleteet P | Partacition |
|   |                          | System type:                    | 64-bit Operating System, x6-       | 4-based pr   | ocessor     |                                   |             |
|   |                          | Pen and Touch:                  | No Pen or Touch Input is ava       | ilable for t | nis Display | Support In                        | formation   |
|   | See also                 | Computer name, domain, and      | workgroup settings                 |              |             | 1-01-01                           |             |
|   | Security and Maintenance | Computer name:                  | Greg                               |              |             | Change s                          | ettings     |
|   |                          | Full computer name:             | Greg                               |              |             |                                   | ~           |

2. Open "This PC" (formerly "My Computer"), click on your main hard drive (typically "C:"), and see how many folders called "Program Files" there are. If there is only one, you are probably running a 32-bit (x86) machine. If there are two, typically titled "Program Files" and "Program Files (x86)", then you are running a 64-bit (x64) system. Below is a screenshot from a 64-bit system:

| 👟   🛃 📕 =   |       | Drive Tools OS (C:)     |                    |                |      | $\times$ |
|-------------|-------|-------------------------|--------------------|----------------|------|----------|
| File Home   | Share | View Manage             |                    |                |      | ~ ?      |
| ← → • ↑ 💺   | > Thi | s PC > OS (C:)          | *                  | ບ Search OS (C | :)   | P        |
| 🔈 Downloads | * ^   | Name                    | Date modified      | Туре           | Size | ^        |
|             | *     | Android                 | 8/25/2016 7:19 PM  | File folder    |      |          |
| Documents   | *     | cygwin64                | 1/27/2016 5:25 PM  | File folder    |      |          |
| - Pictures  |       | eSupport                | 4/30/2015 7:57 AM  | File folder    |      |          |
| i rictures  |       | Go                      | 11/17/2016 7:54 PM | File folder    |      |          |
| a OneDrive  |       | Intel                   | 4/30/2015 7:41 AM  | File folder    |      |          |
| This PC     |       | Logs                    | 9/10/2015 12:39 AM | File folder    |      |          |
|             |       | MinGW                   | 1/21/2016 10:06 PM | File folder    |      |          |
| Desktop     |       | MSOCache                | 8/15/2015 11:51 AM | File folder    |      |          |
| / Documents |       | PerfLogs                | 7/16/2016 6:47 AM  | File folder    |      |          |
| 👃 Downloads |       | • 📜 Program Files       | 8/22/2017 10:57 AM | File folder    |      |          |
| 🜗 Music     |       | • 📜 Program Files (x86) | 5/5/2017 2:24 PM   | File folder    |      |          |
| 🔚 Pictures  |       | ProgramData             | 8/22/2017 10:56 AM | File folder    |      |          |
| Videos      |       | 🛇 Sandbox               | 8/23/2015 12:23 AM | File folder    |      |          |
| US (C:)     | ~     | Users                   | 8/18/2016 4:30 PM  | File folder    |      | ~        |
| 23 items    |       |                         |                    |                |      |          |

After you have downloaded the correct zip file, you can either extract its contents or (better yet) open it directly with a utility like WInzip (the default Windows application for handling .zip files) or WinRAR. Then click on the "bin" folder and copy the file "NppFTP.dll". Paste it in "C:\Program Files\Notepad++\plugins". Note, there is a chance that you may be using a 32-bit version of Notepad++ on a 64-bit machine. In this case, you will need to download the 32-bit version of the file and place it in "C:\Program Files (x86)\Notepad++\plugins".

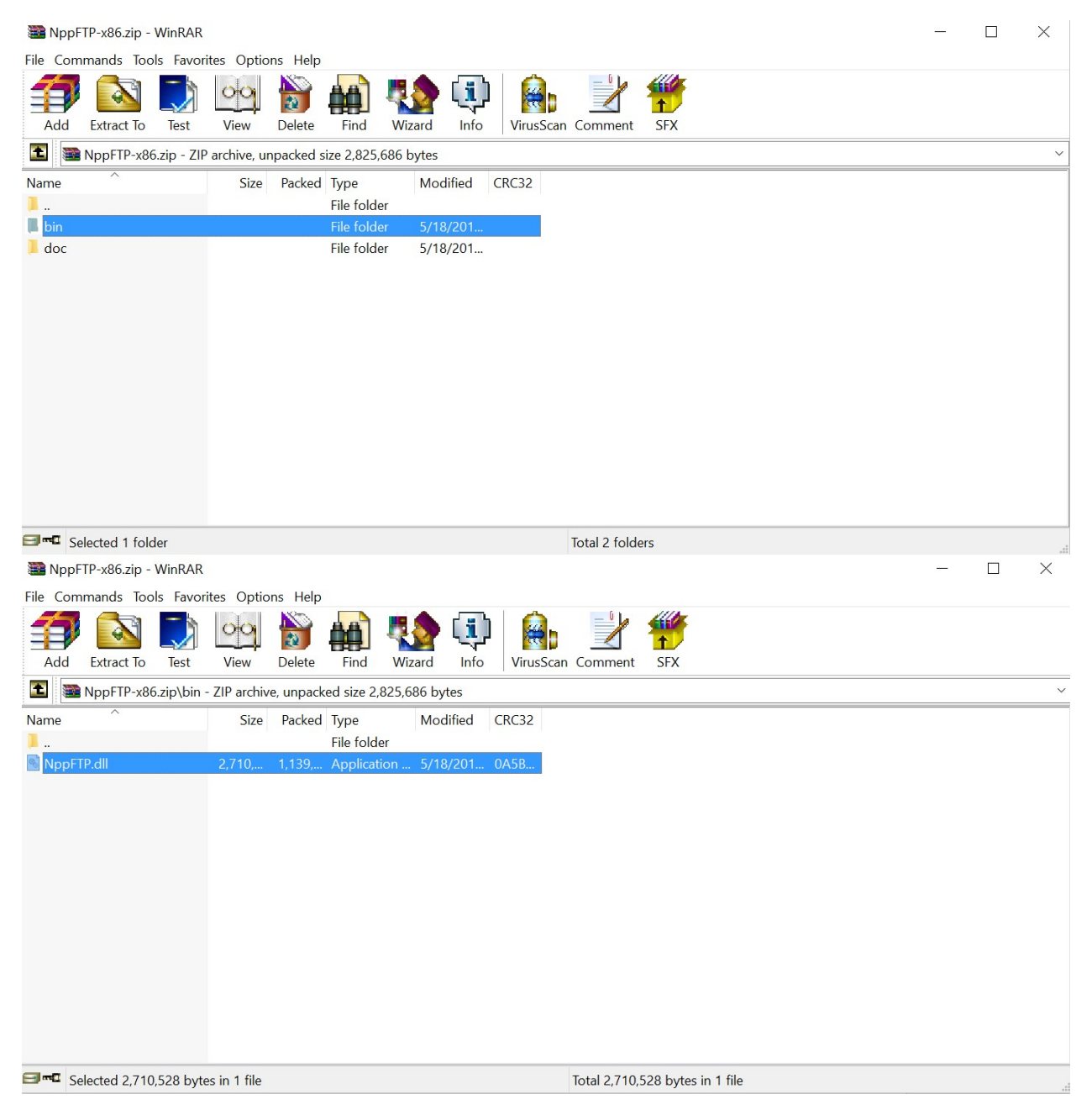

| 📕   🛃 📜 🖛   plu  | ugins   |                                                    |                    |   |                       |      | $\times$ |
|------------------|---------|----------------------------------------------------|--------------------|---|-----------------------|------|----------|
| File Home        | Share   | View                                               |                    |   |                       |      | ~ ?      |
| ← → ~ ↑ ]        | > Th    | nis PC > OS (C:) > Program Files (x86) > Notepad++ | > plugins 🗸 🗸      | υ | Search plugins        |      | Q        |
| 📮 Downloads      | * ^     | Name                                               | Date modified      |   | Туре                  | Size |          |
|                  | *       | APIs                                               | 8/23/2015 11:19 AN | 1 | File folder           |      |          |
| 🗎 Documents      | *       | disabled                                           | 8/23/2015 11:19 AN | 1 | File folder           |      |          |
| 🔚 Pictures       | *       | doc                                                | 8/23/2015 11:19 AN | 1 | File folder           |      |          |
|                  |         | GOnpp.dll                                          | 4/18/2017 12:50 AN | 1 | Application extension |      | 165 KE   |
| Chebrive         |         | 👼 mimeTools.dll                                    | 3/7/2017 8:42 PM   |   | Application extension |      | 97 KE    |
| 🧢 This PC        |         | NppConverter.dll                                   | 3/7/2017 8:42 PM   |   | Application extension |      | 133 KE   |
| 늘 Desktop        |         | 🔊 NppExport.dll                                    | 3/7/2017 8:42 PM   |   | Application extension |      | 22 KE    |
| 🛅 Documents      |         | NppFTP.dll                                         | 3/27/2017 12:46 PN | 1 | Application extension |      | 2,646 KE |
| 👃 Downloads      |         | PluginManager.dll                                  | 4/18/2017 12:49 AN | 1 | Application extension |      | 423 KE   |
| 🕽 Music          |         |                                                    |                    |   |                       |      |          |
| E Pictures       |         |                                                    |                    |   |                       |      |          |
| 📔 Videos         |         |                                                    |                    |   |                       |      |          |
| US (C:)          | ~       | <                                                  |                    |   |                       |      | >        |
| 9 items 1 item s | elected | 2.58 MB                                            |                    |   |                       |      |          |

Next time you open Notepad++, you should see "NppFTP" under the "Plugin" menu. Setting up NppFTP to work with math209.cs.uno.edu is relatively painless. Follow the pics below:

| 📔 new 1 - Notepad++                                              |                  |        |                     |               |       |                 | — r                    | đ          | $\times$ |
|------------------------------------------------------------------|------------------|--------|---------------------|---------------|-------|-----------------|------------------------|------------|----------|
| File Edit Search View Encoding Language Settings Tools Macro Run | Plugins Window ? |        |                     |               |       |                 |                        |            | х        |
|                                                                  | Converter        | >      | • • • • • •         |               |       |                 |                        |            |          |
| 😑 new 1 🗵                                                        | GOnpp            | >      |                     |               |       |                 |                        |            |          |
| 1                                                                | MIME Tools       | >      |                     |               |       |                 |                        |            |          |
|                                                                  | NppExport        | >      |                     | _             |       |                 |                        |            |          |
|                                                                  | NppFTP           | >      | Show NppFTP Window  |               |       |                 |                        |            |          |
|                                                                  | Plugin Manager   | >      | Focus NppFTP Window |               |       |                 |                        |            |          |
|                                                                  |                  |        | About NppFTP        |               |       |                 |                        |            |          |
|                                                                  |                  |        |                     |               |       |                 |                        |            |          |
|                                                                  |                  |        |                     |               |       |                 |                        |            |          |
|                                                                  |                  |        |                     |               |       |                 |                        |            |          |
|                                                                  |                  |        |                     |               |       |                 |                        |            |          |
|                                                                  |                  |        |                     |               |       |                 |                        |            |          |
|                                                                  |                  |        |                     |               |       |                 |                        |            |          |
|                                                                  |                  |        |                     |               |       |                 |                        |            |          |
|                                                                  |                  |        |                     |               |       |                 |                        |            |          |
|                                                                  |                  |        |                     |               |       |                 |                        |            |          |
|                                                                  |                  |        |                     |               |       |                 |                        |            |          |
|                                                                  |                  |        |                     |               |       |                 |                        |            |          |
|                                                                  |                  |        |                     |               |       |                 |                        |            |          |
|                                                                  |                  |        |                     |               |       |                 |                        |            |          |
|                                                                  |                  |        |                     |               |       |                 |                        |            |          |
|                                                                  |                  |        |                     |               |       |                 |                        |            |          |
|                                                                  |                  |        |                     |               |       |                 |                        |            |          |
|                                                                  |                  |        |                     |               |       |                 |                        |            |          |
|                                                                  |                  |        |                     |               |       |                 |                        |            |          |
|                                                                  |                  |        |                     |               |       |                 |                        |            |          |
|                                                                  |                  |        |                     |               |       |                 |                        |            |          |
|                                                                  |                  |        |                     |               |       |                 |                        |            |          |
|                                                                  |                  |        |                     |               |       |                 |                        |            |          |
| Normal text file                                                 |                  | length | : 0 lines : 1       | Ln:1 Col:1 Se | 1:0 0 | Windows (CR LF) | UTF-8                  | U          | NS       |
| Search Windows                                                   | ) 🐖 📻            | е      | 🕘 🧿 📐               | øg 🛛 🥏        | 🖻 🚸 🗟 |                 | ∧ ■ 2:38 Pl<br>8/17/20 | м<br>017 5 |          |

| new 1 🔀                                                                                                    |                                       |                     |                    |                  | NppFTP - Disconnecte                                                                       |
|----------------------------------------------------------------------------------------------------|---------------------------------------|---------------------|--------------------|------------------|--------------------------------------------------------------------------------------------|
| 1                                                                                                    |                                       |                     |                    |                  | S 8 2 3 5 0                                                                                |
|                                                                                                    |                                       |                     |                    | General settings | Settings<br>Show messages window                                                           |
|                                                                                                    |                                       |                     |                    |                  | Act Pro File                                                                               |
|                                                                                                    |                                       |                     |                    |                  |                                                                                            |
| Iormal text file<br>Search Windows<br>new 1 - Notepad ++<br>File Edit Search View Encoding Language Setti<br>B B B B B B B B B B B C B C B C B<br>new 1 2<br>1 | ings Tools Macro Run Plugins Window ? | ength : 0 lines : 1 | Ln:1 Col:1 Sel:0]0 | Windows          | (CR LF) UTF-8 IN<br>2:39 PM<br>8/17/2017<br>- 0 2<br>NppFTP- Disconnecte                   |
| iormal text file<br>Search Windows<br>inew 1 - Notepad++<br>ile Edit Search View Encoding Language Setti<br>iew 1 2<br>1                                       | ings Tools Macro Run Plugins Window ? | ength : 0 lines : 1 | Ln:1 Col:1 Sel:0]0 | Windows          | (CR LF) UTF-8 IN<br>2.39 PM<br>8/17/2017 ↓<br>- 0 2<br>NppFTP - Disconnecte<br># 2 3 5 5 0 |
| iormal text file<br>Search Windows<br>new 1 - Notepad++<br>ile Edit Search View Encoding Language Setti<br>Per 1 2<br>1                                        | ings Tools Macro Run Plugins Window ? | ength: 0 lines : 1  | Ln:1 Col:1 Sel:0]0 | Windows          | (CR LF) UTF-8 IN<br>8/17/2017 ↓<br>8/17/2017 ↓<br>NppFTP- Disconnecter                     |
| iormal text file<br>Search Windows<br>rew 1 - Notepad++<br>Tile Edit Search View Encoding Language Setti<br>encew 1 ⊠<br>1                                     | ings Tools Macro Run Plugins Window ? | ength : 0 lines : 1 | Ln:1 Col:1 Sel:0]0 | Windows          | (CR LF) UTF-8 IN<br>8/17/2017 ↓<br>NppFTP - Disconnecte                                    |

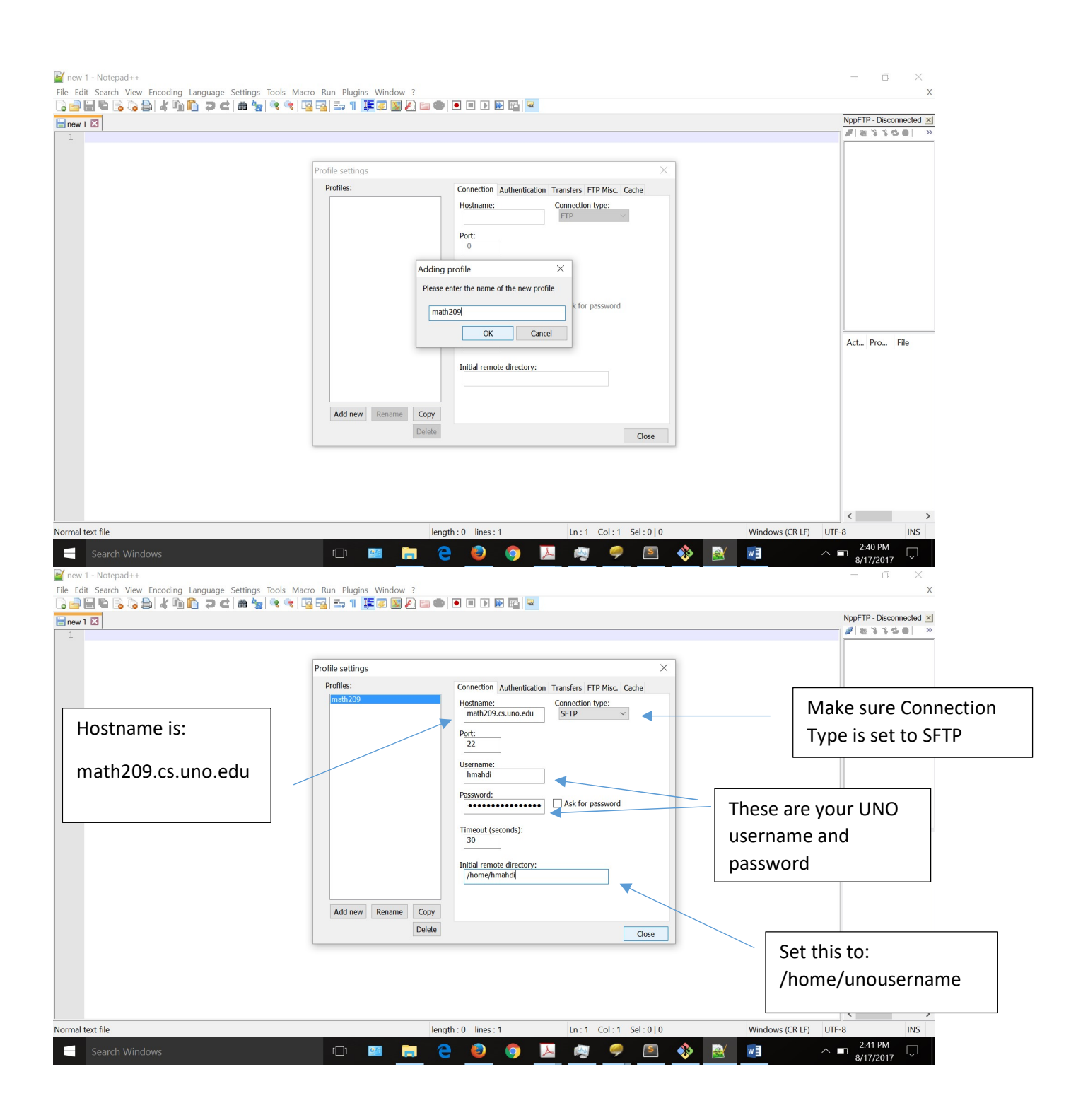

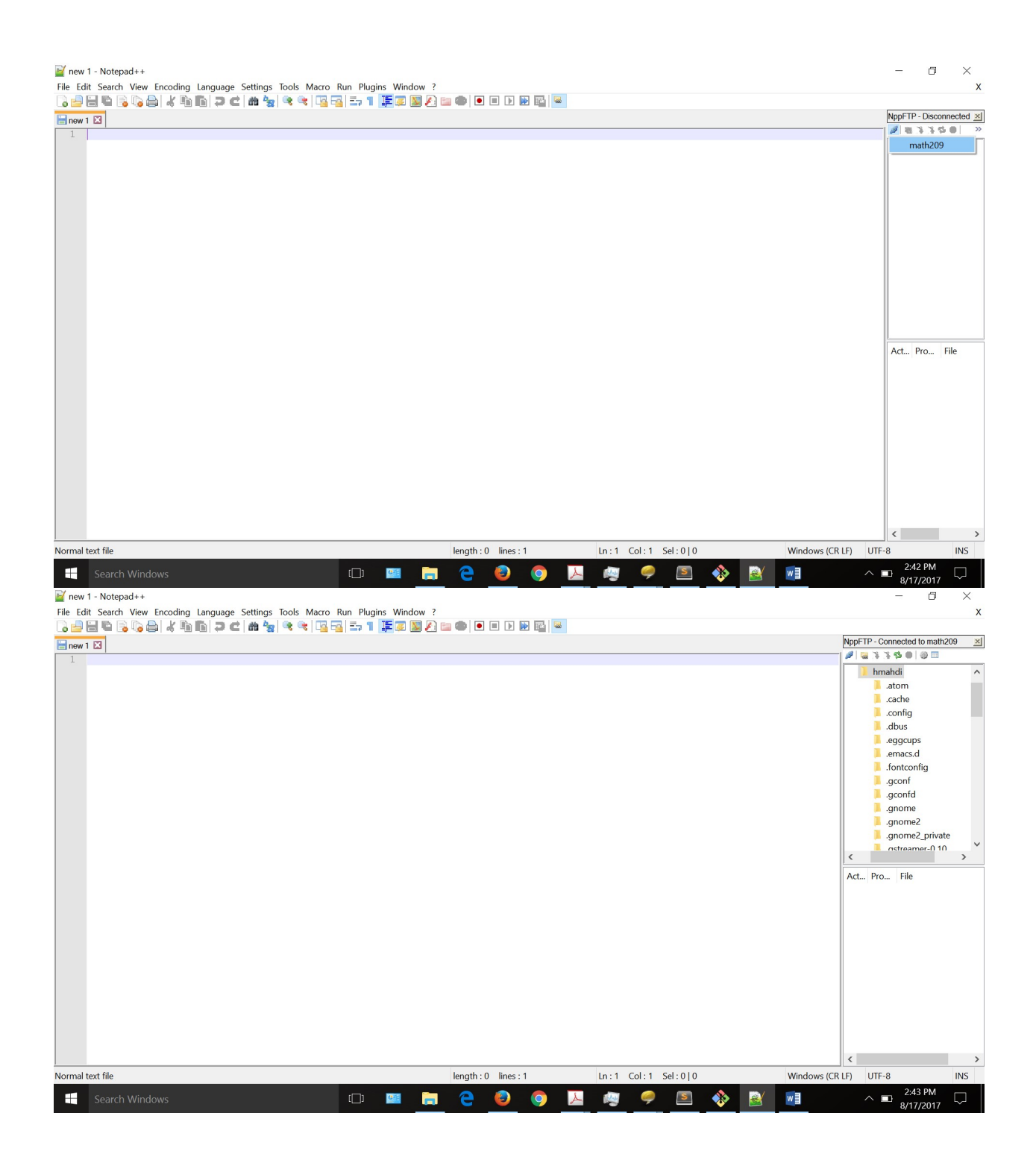